Step1: Login as Signatory and click on 'Admin Icon' from top menu.

Step2: Click on Define new user.

|              | Administ                 | ration Modul | e               |       |  |
|--------------|--------------------------|--------------|-----------------|-------|--|
| &            | User Management          | O            | Limits &        | Rules |  |
| Define New   | User                     | Manage Re    | strictions      |       |  |
| Sub Signator | ry Management            | Approval Ru  | ile Managemei   | nt    |  |
| Reset Passw  | ord or Security Question | Limits Mana  | gement          |       |  |
| User State M | lanagement               |              |                 |       |  |
| Update User  | Information              |              | Sottings        |       |  |
| Manage Role  | Authorization            |              | Sertings        |       |  |
| View User St | tatus                    | Upgrade Bu   | siness Banking  | g     |  |
| Reports      |                          | Business Al  | ert Registratio | n     |  |

Step3: Enter values in all other fields and select the role (Poster/Approver/etc..).

|                            | Administration N   | 1odule                              | 2   |  |   |
|----------------------------|--------------------|-------------------------------------|-----|--|---|
|                            |                    |                                     |     |  |   |
|                            | Define New Use     | r                                   |     |  |   |
| Please enter below details |                    |                                     |     |  |   |
| Username*                  | Role               |                                     |     |  |   |
| newpost11                  | Please             | select                              |     |  | - |
| First Name*                | Corpor             | ate Admin                           |     |  |   |
| i iist Name                | Corp In            | quiries                             |     |  |   |
|                            | Corp Ti<br>Corp Ti | ansaction Poster<br>ansaction Appro | ver |  |   |
| Email Address*             | Corp B             | atch Transfer                       |     |  |   |
|                            |                    |                                     |     |  |   |
| Employee ID*               |                    |                                     |     |  |   |
|                            |                    |                                     |     |  |   |
|                            |                    |                                     |     |  |   |

Step4: Click on confirm. OTP screen will be displayed

|                  |                |   | SECURITY | SETTINGS  | FAVORITES | Sabrin | (?)<br>HELP | CONTACT | CHARGES | LOG C |
|------------------|----------------|---|----------|-----------|-----------|--------|-------------|---------|---------|-------|
| First Name*      | •              |   | Last Na  | me*       |           |        |             |         |         |       |
| poster           |                |   | poster   |           |           |        |             |         |         |       |
| Email Addre      | 255*           |   | Mobile I | No.*      |           |        |             |         |         |       |
| poster@gmail.co  | om             |   | 971      | 1         |           |        |             |         |         |       |
| Employee II      | )*             |   |          |           |           |        |             |         |         |       |
| 01               |                |   |          |           |           |        |             |         |         |       |
| Please specify a | account access |   |          |           |           |        |             |         |         |       |
|                  | Account Type   |   | Accou    | nt Numbe  | ī         |        |             |         | ÷       |       |
|                  | Current        |   | 02952    | 000620400 | 1         |        |             |         |         |       |
|                  |                |   | CONFIRM  |           |           |        |             |         |         |       |
|                  |                |   |          |           |           |        |             |         |         |       |
|                  |                | - |          |           |           |        |             |         |         |       |

Step5: Click on 'Send SMS'. Enter the OTP received and click on confirm. User is created.

|                                        | SECUR                                                                           |              | FAVORITES |         | ?<br>HELP | CONTACT | CHARGES | LOG OUT |
|----------------------------------------|---------------------------------------------------------------------------------|--------------|-----------|---------|-----------|---------|---------|---------|
| Account Type<br>Current                | <ul> <li>Account</li> <li>029</li> </ul>                                        | Number<br>01 | PAVORITES | ADPIN   | HEUP      | LUNIALI | ¢       |         |
|                                        | ENTER ONE TIME PASSW<br>VALID FOR ONLY 6 MINU<br>Remaining Time:<br>SEND SMS SE | ORD (OTP)    | )         |         |           |         |         |         |
|                                        | ВАСК                                                                            | CONFIRM      | _         |         |           |         |         |         |
| بنك ببي الإسلامي<br>Dubai Islamic Bank | RELATIONSHIP SUMMARY ~                                                          | PAYMEN       | ITS -     | TRANSFE | RS -      | TOOLS   | -       | •       |

|                                        | Image: Securitry     Image: Securitry     Image: Securitry <th>CHARGES LOG OUT</th> | CHARGES LOG OUT |
|----------------------------------------|----------------------------------------------------------------------------------------------------|-----------------|
| Account Type<br>Current                | Account Number 025 01                                                                                                    |                 |
|                                        | ENTER ONE TIME PASSWORD (OTP)<br>VALID FOR ONLY 6 MINUTES<br>Remaining Time:05:33<br>RESEND SMS RESEND EMAIL<br>BACK CONFIRM                                                                                                    |                 |
| بنك ىبى الإسلامي<br>Dubai Islamic Bank | RELATIONSHIP SUMMARY - PAYMENTS - TRANSFERS - TOOLS                                                                                                    | - 🐋             |
| Reference Number                       | SECURITY SETTINGS FAVORITES ADMEN HELP CONTACT<br>Administration Module<br>Vour transaction is submitted successfully                                                                                                    | CHARGES LOG OUT |
| بنك ببي الإسلامي<br>Dubai Islamic Bank | RELATIONSHIP SUMMARY ~ PAYMENTS ~ TRANSFERS ~ TOOLS                                                                                                    | - 0 <u>,</u>    |